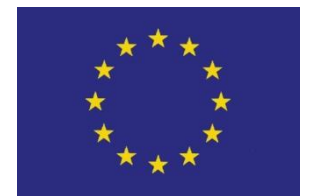

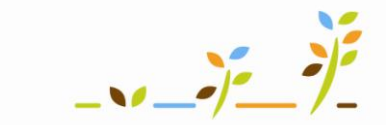

PROGRAM ROZVOJE VENKOVA

Evropský zemědělský fond pro rozvoj venkova: Evropa investuje do venkovských oblastí

# Portál farmáře Areály v LPIS

# Podklady pro školení

Říjen 2010

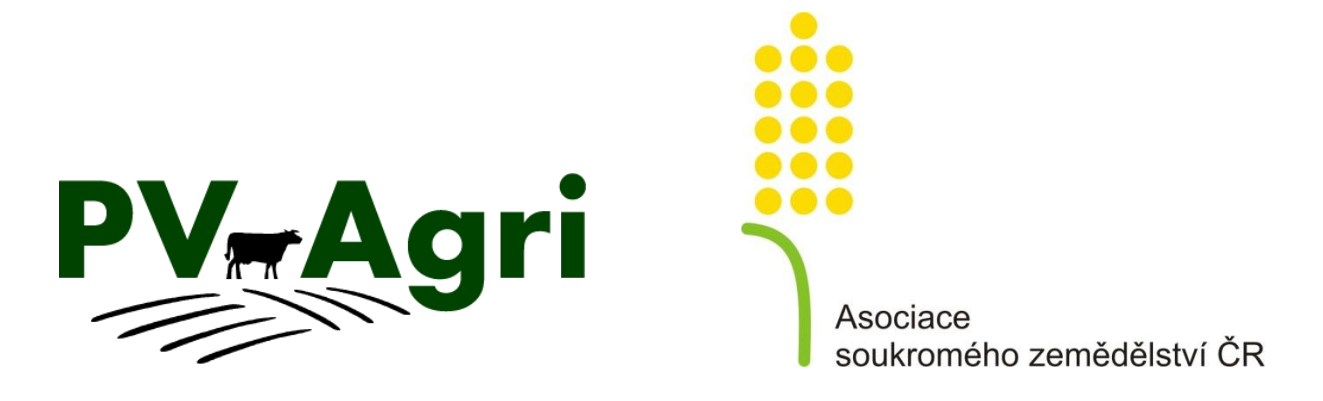

# Obsah

| 1. | Základní informace k areálům       | . 3 |
|----|------------------------------------|-----|
| 2. | Typy areálů                        | . 3 |
| 3. | Kde to v systému najdu?            | . 3 |
| 4. | Založení areálu                    | . 4 |
| 5. | Příklad zadávání pastvy přes areál | . 6 |

# 1. Základní informace k areálům

Areál je účelové seskupení parcel. Areály nemusím zakládat povinně, ale v některých případech mi jejich založení usnadní práci, protože pak mohu zadávat hromadně aplikace/pastvy/úkony pro zelenou naftu.

Před samotným započetím vedení evidencí pastvy, hnojení a POR se musím rozhodnout, zda budu zadávat aplikace/pastvy přes areály nebo parcely.

Rozhodnu-li se u zadávání pastvy pro danou sezonu zadávat přes areál, musím zvolené zadávání dodržovat a pastvu zadávat jen přes areály, nikoliv parcely. Rozhodně u pastvy nesmím míchat zadání jednou přes parcelu a jednou přes areál. Proto při zadávání pastvy přes areál musím mít všechny pasené pozemky "v areálech".

# 2. Typy areálů

Areály mohu rozdělit zhruba na tyto typy:

#### • Reálné pastevní areály

Jedná se o **trvalé** seskupení pasených parcel podle skutečné situace v terénu tj. pospojované půdní bloky pomocí ohradníků, případně parcely, které k sobě "patří" a tvoří přirozený celek.

#### • Virtuální pastevní areály

Jedná se o **sezónní či trvalé** seskupení pasených parcel, které nemusí být fyzicky propojeny ohradníky, ale jsou spásány jedním stádem, tj. mám-li více stád, zaareáluji si parcely, po kterých chodí jedno stejné stádo.

#### • Areály s ornou půdou

Jedná se o **sezónní** seskupení parcel s jednou plodinou. U orné půdy je vytvoření areálu doporučeno, pokud máte více jak 5 PB s jednou plodinou, jinak je efektivnější pracovat pouze s parcelami.

#### • Areály s podobnými vlastnostmi

Jedná se o **trvalé** seskupení parcel s podobnými vlastnostmi např. stejný katastr, stejné managementy AEO, hnojené/nehnojené parcely, stejný termín sklizně sena apod.

### 3. Kde to v systému najdu?

- Ve výchozím postavení v LPIS záložka "Areály".
- Připojení do areálu vidím i na "Zem. parcele" záložka "Areál".

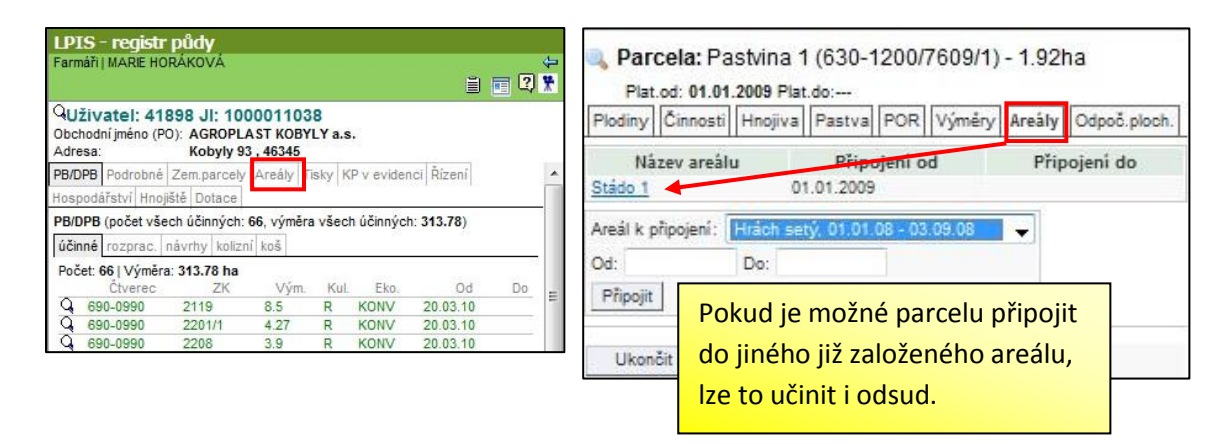

# 4. Založení areálu

Postup založení areálu je následující:

- 1. Z výchozího postavení LPIS kliknu na záložku "Areály" a tlačítko "Nový areál".
- 2. Vyplním název areálu a platnost areálu od. Kliknu na "Uložit".
- 3. Vytvořený areál se uloží do seznamu areálů a já ho otevřu poklikem na jeho název.
- 4. Do areálu připojím požadované parcely zaškrtnutím a kliknutím na tlačítko "*Připojit vybrané parcely*". Platí, že k připojení se mi nabízí parcely platné v době trvání areálu, které nejsou připojené do jiného areálu stejného trvání.

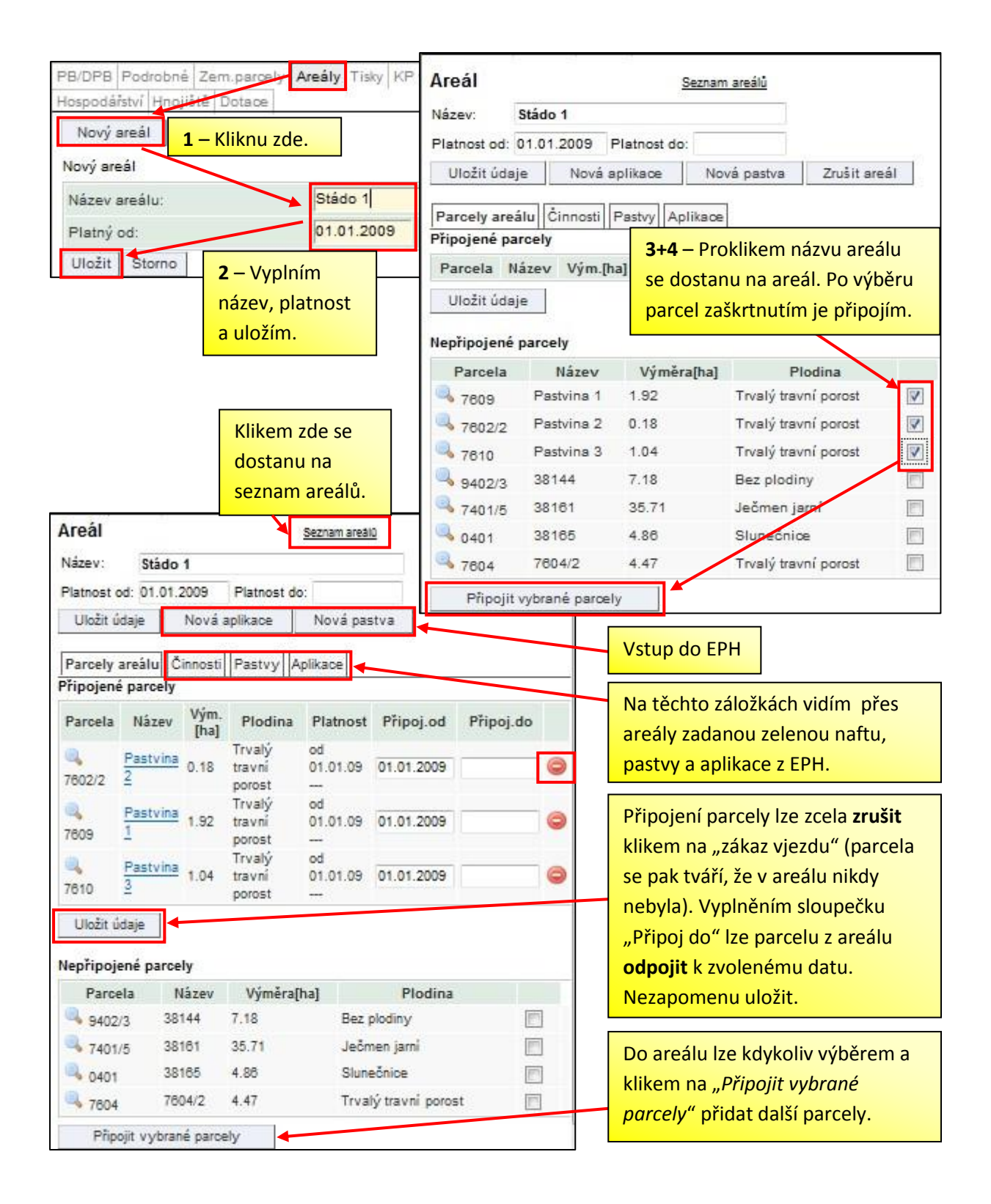

# 5. Příklad zadávání pastvy přes areál

01.05.2009 3

30.06.2009 🗐

Žadatel pásl ovce ve dvou pastevních cyklech na areálu Stádo 1. Od 1. 5. do 30. 6. 2009 na parcele Pastvina 1 a od 15. 8. do 30. 9. 2009 na parcele Pastvina 2 a Pastvina 3.

- 1. Přes tlačítko "Nová pastva" na areálu Stádo 1 (v LPIS) se dostanu na zadávací formulá pastvy v EPH.
- 2. Zadám datum pastvy v prvním cyklu a vyberu parcelu "Pastvina 1".
- 3. Použiji načtení z registru zvířat (popřípadě zadávám kategorie zvířat ručně) a uložím.

| lvu na a                 | realu Stado 1 (v LP                        | IS) se dostanu na                      | a zadávací formulář             | Areál                                | P45.4- 4                     | Seznam areálú                                                         |
|--------------------------|--------------------------------------------|----------------------------------------|---------------------------------|--------------------------------------|------------------------------|-----------------------------------------------------------------------|
| prvním cy<br>I zvířat (p | klu a vyberu parcelu<br>opřípadě zadávám l | u "Pastvina 1".<br>kategorie zvířat ru | Platnost od:<br>Uložit úda      | Platnost do:<br>aplikace Nova pastva |                              |                                                                       |
|                          |                                            | _                                      |                                 | <b>1</b> – Do I                      | EPH se do                    | stanu přes "Nová pastva".<br>výměra Areálu: 3,14 hr                   |
| <b>2</b> – K zvol        | ení data mohu použít                       | kalendář. Výběr n                      | arcely provedu zaškrtn          | nutím                                |                              | VÝMĚRA PASTVY: 1,92 ha                                                |
| 2 – K zvol               | lení data mohu použít                      | <mark>. kalendář. Výběr p</mark>       | arcely provedu zaškrtn          | nutím.                               |                              | VÝMĚRA PASTVY: 1.92 h<br>POČET DNÍ PASTVY: 61                         |
| 2 – K zvol               | lení data mohu použít                      | kalendář. Výběr p<br>Výměra parc.      | Plodina                         | nutím.<br>Parce                      | la v areálu od               | VÝMĚRA PASTVY: 1,92 h:<br>POČET DNÍ PASTVY: 61<br>Parcela v areálu do |
| <b>2</b> – K zvol        | Zrušit výběr<br>Výměra pastvy<br>0.18      | Výměra parc.<br>0,18                   | Plodina<br>Trvalý travní porost | Parce                                | la v areálu od<br>11.01.2009 | VÝMĚRA PASTVY: 1.92 h<br>POČET DNÍ PASTVY: 61<br>POČET DNÍ PASTVY: 61 |

| OZNAČENÍ ST            | ÁDA / POZNÁMKA: CZ 6   | 2048415 (Hnízdo - 1)  |                               |                       |                                   |                            |                     |        |
|------------------------|------------------------|-----------------------|-------------------------------|-----------------------|-----------------------------------|----------------------------|---------------------|--------|
| PARCELY V AF<br>Vybrat | REÁLU<br>Nézev parcely | Vybrat vše<br>Parcela | Zrušit výběr<br>Výměra pastvy | Výměra parc.          | Plodina                           | Parcela v areálu od        | Parcela v areálu do |        |
|                        | Pastvina 2             | 7602/2                | 0,18                          | 0,18                  | Trvalý travní porost              | 01.01.2009                 |                     |        |
|                        | Pastvina 1 🔾           | 7609                  | 1,92                          | 1,92                  | Trvalý travní porost              | 01.01.2009                 |                     |        |
|                        | Pastvina 3 🔦           | 7610                  | 1,04                          | 1,04                  | Trvalý travní porost              | 01.01.2009                 |                     |        |
| ÚDAJE O PAST           | VĚ, POPŘÍPADĚ POBYT    | U ZVÍŘAT NA ZEMĚDĚLSK | CÉ PŮDĚ                       | Registr zv            | iřat Průměrný stav zvířat z ÚE za | a zvolené období pastvy    | Přidat další druh z | tvířat |
| Druh a katego          | rie zvířat             | Celý den              | Počet ks denně Prům. h        | motn. zvířat Počet Di | J denně 🙌 ko/ha                   | P.O. ka/ba K.O.ka/ba       | Adda.               |        |
| ovce                   |                        | 24 h 👻                | 17                            | 50                    | 1,7 6,5982                        | 3 – Zadám kategorie a poče | et pasených         |        |
| Uložit                 |                        |                       |                               |                       |                                   | zvířat. Mohu použít načten | í z IZR. Uložím.    |        |

AREÁL: Stádo 1 DATUM ZAHÁJENÍ PASTVY:

DATUM UKONČENÍ PASTVY:

PLÁNOVANÁ PASTVA:

#### 4. Další cyklus pastvy nejsnadněji založím pomocí tlačítka *"Kopie této pastvy.*

| AREÁL: Stádo 1 Kopie této pastvy Kopie na jiný areál<br>DATUM ZAHÁJENÍ PASTVY: 01.05.2009<br>DATUM UKONČENÍ PASTVY: 30.06.2009<br>MÓD PASTVY: Skutečnost<br>OZNAČENÍ STÁDA / POZNÁMKA: CZ 62048415 (Hnízdo, 1) |                   |                | <ul> <li>4 – "Kopie této p<br/>pastvy. Pokud by<br/>areál".</li> </ul> | astvy" mě přenese<br>ch zvířata přesunov | do formuláře k zadán<br>/al na jiný areál, použi | í dalšího cyklu<br>jji "Kopie na jiný | VÝMĚI<br>VÝMĚI<br>POČ | RA AREÁLU: 3,14 ha<br>RA PASTVY: 1,92 ha<br>ET DNÍ PASTVY: 61 |
|----------------------------------------------------------------------------------------------------|-------------------|----------------|------------------------------------------------------------------------|------------------------------------------|--------------------------------------------------|---------------------------------------|-----------------------|---------------------------------------------------------------|
| PARCELY V AREÁLU                                                                                                    | Názov parcoly     | Parcela        | Wiměra pachar                                                          | Wimora name                              | Pladina                                          | Parcela y areóly ed                   | Parcela               | a na shu da                                                   |
| Ano (                                                                                                    | Pastvina 1        | 7609           | 1,92                                                                   | 1,92                                     | Trvalý travní porost                             | 01.01.2009                            | Farcela               | areald do                                                     |
| Ne                                                                                                    | Pastvina 2 🔦      | 7602/2         |                                                                        | 0,18                                     | Trvalý travní porost                             | 01.01.2009                            |                       | Ĩ                                                             |
| Ne                                                                                                    | Pastvina 3 💊      | 7610           |                                                                        | 1,04                                     | Trvalý travní porost                             | 01.01.2009                            |                       |                                                               |
| ÚDAJE O PASTVĚ, POPŘÍF                                                                                                    | PADĚ POBYTU ZVÍŘA | T NA ZEMĚDĚLSK | É PŮDĚ                                                                 |                                          |                                                  |                                       | 101 0000-0            |                                                               |
| Druh a kategorie zvířat                                                                                                    |                   | Část dne       | Počet ks denně                                                         | Prům. hmotn. zvířat                      | Počet DJ denně                                   | N kg/ha                               | P205 kg/ha            | K <sub>2</sub> O kg/ha                                        |
| 01100                                                                                                    |                   | 24 h           | 17                                                                     | 50.00                                    | 1.70                                             | 6,5982                                | 3,5011                | 8,8873                                                        |

- 5. Změním datum pastvy a vyberu parcelu Pastvina 2 a Pastvina 3.
- 6. Používám-li načtení zvířat přes IZR je vhodné údaje znovu přenačíst (průměr se může změnit podle pohybu zvířat v IZR). Uložím.

| AREÁL: Stádo 1<br>DATUM ZAHÁJENÍ PASTVY: 15.08.2009<br>DATUM UKONČENÍ PASTVY: 30.09.2009<br>PLÁNOVANÁ PASTVA:<br>OZNAČENÍ STÁDA / POZNÁMKA: CZ 6204 | 8415 (Hnizdo +)                                 | 5 – Zadám no<br>parcely zaškrt                           | vé datum pastvy a<br>nutím.                        | zvolím                                                  |                                                                                        |                                                                         |                                          | VÝMĚI<br>POČET C | VÝMĚRA AREÁ<br>RA PASTVY:<br>DNÍ PASTVY: | ALU: 3,14 ha<br>1,22 ha<br>47 |
|----------------------------------------------------------------------------------------------------|-------------------------------------------------|----------------------------------------------------------|----------------------------------------------------|---------------------------------------------------------|----------------------------------------------------------------------------------------|-------------------------------------------------------------------------|------------------------------------------|------------------|------------------------------------------|-------------------------------|
| PARCELY V AREÁLU<br>Vybrat Název parcely<br>Pastvina 2<br>Pastvina 1<br>Pastvina 3                                                                  | Vybrat vše<br>Parcela<br>7602/2<br>7609<br>7610 | Zrušit výběr<br>Výměra pa<br>0,1<br>1,5<br>6 – Zadám úda | stvy Výměra (<br>8 0,18<br>2 1,92<br>je o pasených | aarc.<br>T<br>T                                         | <b>Plodina</b><br>'rvalý travní porost<br>'rvalý travní porost<br>'rvalý travní porost | Parcela v<br>01.01<br>01.01<br>01.01                                    | <b>areálu od</b><br>2009<br>2009<br>2009 | Pa               | arcela v areálu                          | do                            |
| ÚDAJE O PASTVĚ, POPŘÍPADĚ POBYTU Z<br>Druh a kategorie zvířat<br>ovce                                                                               | ZVÍŘAT NA ZEMĚD<br>Celý den<br>24 h             | zvířatech a ulo<br>Pocet ks denne<br>18                  | žím.<br>Prům. hmotn. zvirat<br>50                  | Registr zviřat p <sub>rl</sub><br>Počet DJ denně<br>1,8 | ůměrný stav zvířat z ÚE<br>N kg/ha<br>8,4714                                           | za zvolené období pastv<br>P <sub>2</sub> O <sub>5</sub> kg/ha<br>4,495 | Y K <sub>2</sub> O kg/ha<br>11,4105      | Odstr.<br>□ ✓    | Přidat další dru                         | h zvířat                      |

7. Zadané cykly pastvy jsou vidět na záložce "Pastva" v LPIS.

| Areál                                                |                                                                                                    | Seznam     | areālū |        |                                                                                                    |
|------------------------------------------------------|----------------------------------------------------------------------------------------------------|------------|--------|--------|----------------------------------------------------------------------------------------------------|
| Název:<br>Platnost od:<br>Uložit údaj<br>Parcely are | Stádo 1<br>01.01.2009 Platnost do:<br>je Nová aplikace Nová pastva<br>álu Činnosti Pastvy Aplikace |            |        | ]      | <ul> <li>7 – Zadané dva cykly pastvy vidím v LPIS na<br/>areálu na záložce Pastvy. Odsud se snadno<br/>dostanu zpět do EPH poklikem na ikonu<br/>formuláře.</li> </ul> |
| Datum or                                             | d Datum do                                                                                         | Kat.zvířat | Ks/den | Dj/den | N/ha                                                                                                    |
| 01.05.2009                                           | 30.09.2009                                                                                         | ovce       | 18     | 1.80   | 6.60                                                                                                    |

**Poznámka:** Detailnímu návodu zadávání pastvy v EPH se věnuje samostatný materiál Jak evidovat pastvu v EPH.